# Catalyst Layer 2 스위치와 2948G-L3/4908G-L3 스위치 간 EtherChannel 및 트렁킹 컨피그레이션 예

# 목차

소개 시작하기 전에 표기 규칙 사전 요구 사항 사용되는 구성 요소 배경 이론 구성 포트 채널 생성 네트워크 다이어그램 구성 다음을 확인합니다. show commands for Catalyst 2950 show commands for Catalyst 2948G-L3 문제 해결 관련 정보

# <u>소개</u>

이 문서에서는 Catalyst 2950과 Catalyst 2948G-L3 스위치 간의 EtherChannel 및 802.1Q 트렁킹 설정에 대해 설명합니다.EtherChannel을 구성하는 데 사용되는 인터페이스 또는 포트의 속도에 따 라 Fast EtherChannel(FEC) 또는 Gigabit EtherChannel(GEC)이라고 할 수 있습니다.

**참고:** Catalyst 2950 스위치는 802.1Q 트렁킹만 지원하며 ISL(Inter-Switch Link Protocol) 트렁킹을 지원하지 않습니다.Catalyst 2948G-L3 및 Catalyst 4908G-L3 스위치는 동일한 소프트웨어 이미지 를 공유하므로 이 문서에 사용된 Catalyst 2948G-L3 구성도 Catalyst 4908G-L3 스위치에도 적용됩니다.

이 컨피그레이션 예에서는 Catalyst 2950 스위치에 있는 2개의 고속 이더넷 인터페이스가 Catalyst 2948G-L3 스위치에서 2개의 고속 이더넷 인터페이스가 포함된 FEC에 번들로 번들로 구성됩니다 .FEC, GEC, 포트 채널 및 채널 그룹은 이 문서에서 EtherChannel을 참조합니다.

# <u>시작하기 전에</u>

## <u>표기 규칙</u>

문서 규칙에 대한 자세한 내용은 <u>Cisco 기술 팁 표기 규칙</u>을 참조하십시오.

### <u>사전 요구 사항</u>

이 문서에서는 스위치의 샘플 컨피그레이션 및 관련 show 명령의 출력에 대해 설명합니다.개별 스 위치에 대한 자세한 내용 및 특정 주의 사항 또는 지침은 다음 문서를 참조하십시오.

- Catalyst 2950 스위치 EtherChannel 구성
- Catalyst 2950 스위치 구성VLAN 트렁크
- <u>Catalyst 2948G-L3 Switch Configuring EtherChannel</u>
- <u>Catalyst 2948G-L3 Switch Configuring VLAN Encapsulation</u>

## <u>사용되는 구성 요소</u>

이 문서의 정보는 아래 소프트웨어 및 하드웨어 버전을 기반으로 합니다.

- Cisco IOS® Software 12.0(14)W5(20)을 실행하는 Catalyst 2948G-L3 스위치
- Cisco IOS Software 12.1(12c)EA1을 실행하는 Catalyst 2950 스위치

이 문서의 정보는 특정 랩 환경의 디바이스를 토대로 작성되었습니다.이 문서에 사용된 모든 디바 이스는 초기화된(기본) 컨피그레이션으로 시작되었습니다.라이브 네트워크에서 작업하는 경우, 사 용하기 전에 모든 명령의 잠재적인 영향을 이해해야 합니다.

## <u>배경 이론</u>

컨피그레이션의 관점에서 Catalyst 2948G-L3 스위치는 라우터입니다.Cisco IOS 명령줄을 사용하며 기본적으로 모든 인터페이스는 라우티드 인터페이스입니다.

Catalyst 2948G-L3 스위치는 기본적으로 VLAN을 확장하지 않습니다.모든 인터페이스가 라우팅된 인터페이스이므로 각 인터페이스는 다른 네트워크 또는 서브넷에 속해야 합니다.둘 이상의 인터페 이스가 동일한 서브넷에 속하려면 이러한 인터페이스에서 브리징을 구성해야 합니다.

Catalyst 2948G-L3 스위치는 VTP(VLAN Trunk Protocol), DTP(Dynamic Trunking Protocol), PAgP(Port Aggression Protocol) 등 다른 Catalyst 스위치에서 발견되는 협상 프로토콜을 지원하지 않습니다. Catalyst 2948G-L3 스위치에 연결되는 Catalyst 2950 인터페이스에서 이러한 프로토콜 을 끄는 것이 좋습니다.

Catalyst 2948G-L3 스위치에서 트렁크의 네이티브 VLAN에서 수신된 모든 트래픽은 소프트웨어에 서 라우팅됩니다.즉, 이 트래픽은 CPU로 전송됩니다.이 VLAN에서 많은 양의 트래픽이 전송되면 Catalyst 2948G-L3 스위치에서 높은 CPU 부하가 발생할 수 있으며 네트워크 성능에 부정적인 영향 을 미칩니다.트렁크의 네이티브 VLAN으로 만들 수 있는 더미 VLAN(예: VLAN 99)을 생성하는 것이 좋습니다.모든 사용자 트래픽이 다른 VLAN을 통해 전송되며, 이러한 트래픽은 하드웨어에서 라우 팅되어 성능이 향상됩니다.

# <u>구성</u>

이 섹션에는 이 문서에서 설명하는 기능을 구성하기 위한 정보가 표시됩니다.

**참고:** 이 문서에 사용된 명령에 대한 추가 정보를 찾으려면 <u>명령 조회 도구(등록된</u> 고객만 해당)를 사용합니다.

### <u>포트 채널 생성</u>

EtherChannel을 구성할 때 아래 단계에 따라 포트 채널을 생성하는 것이 좋습니다.이렇게 하면 컨 피그레이션 프로세스 중에 STP(Spanning-Tree Protocol)에 발생할 수 있는 문제를 방지할 수 있습 니다.STP 루프는 한 쪽이 채널로 구성된 경우 다른 쪽이 채널로 구성되기 전에 발생할 수 있습니다 .따라서 스위치에서 루프와 관련된 인터페이스를 Errordisabled 상태 설정할 수 있습니다.다음 단계 는 이 특정 컨피그레이션 시나리오에 대한 지침입니다.

Catalyst 2948G-L3 스위치에서 다음을 수행합니다.

- 1. 관리 목적으로 모드에서 포트 채널링에서 사용할 인터페이스를 구성합니다.
- 2. 포트 채널(채널 그룹)을 생성합니다. 포트 채널은 서로 다른 VLAN을 전달하므로 트렁크에 있는 각 VLAN에 대해 하위 인터페이스를 생성합니다.802.1Q 트렁크에서 네이티브 VLAN의 트 래픽을 제외하고 트렁크를 통해 전송되는 모든 패킷에 태그가 지정됩니다.따라서 끝에 "native" 키워드를 추가하여 네이티브 VLAN에 해당하는 하위 인터페이스를 구분해야 합니다. 앞에서 언급한 것처럼 사용자 트래픽이 없는 더미 VLAN을 사용하는 것이 좋습니다.
- 3. Catalyst 2948G-L3 스위치에는 기본적으로 모든 라우티드 포트가 있습니다.2948G-L3의 포트 가 2950년의 다른 VLAN에서 통신할 수 있으려면 브리징을 구현해야 합니다.동일한 VLAN(네 트워크 또는 서브넷)에 속하는 인터페이스(및 하위 인터페이스)는 동일한 브리지 그룹에 속하 도록 구성해야 합니다.이러한 서로 다른 브리지 그룹 간에 라우팅하려면 IRB(Integrated Routing and Bridging)를 활성화해야 합니다.

Catalyst 2950 스위치에서 다음을 수행합니다.

- 채널에 속한 인터페이스를 트렁크로 구성하고 DTP가 꺼져 있는지 확인합니다.이는 물리적 인 터페이스에서 switchport nonegotiate 명령을 실행하여 수행됩니다.트렁크의 기본 VLAN으로 사용될 VLAN 데이터베이스에서 더미 VLAN(이 예에서는 VLAN 99)을 구성합니다.달리 지정 되지 않는 한 802.1Q 트렁크의 네이티브 VLAN은 VLAN 1입니다. 두 인터페이스에서 VLAN 99를 기본 VLAN으로 사용하는 인터페이스를 모두 지정해야 합니다.이는 switchport trunk native vlan 99 명령을 실행하여 수행됩니다.
- 2. 포트 채널을 생성하고 채널 모드를 on으로 설정해야 합니다(PAgP가 꺼짐).
- 3. no shut 명령을 실행하여 Catalyst 2948G-L3 스위치에서 이전에 비활성화된 인터페이스를 다 시 활성화합니다.

네트워크 다이어그램

이 문서에서는 아래 다이어그램에 표시된 네트워크 설정을 사용합니다.

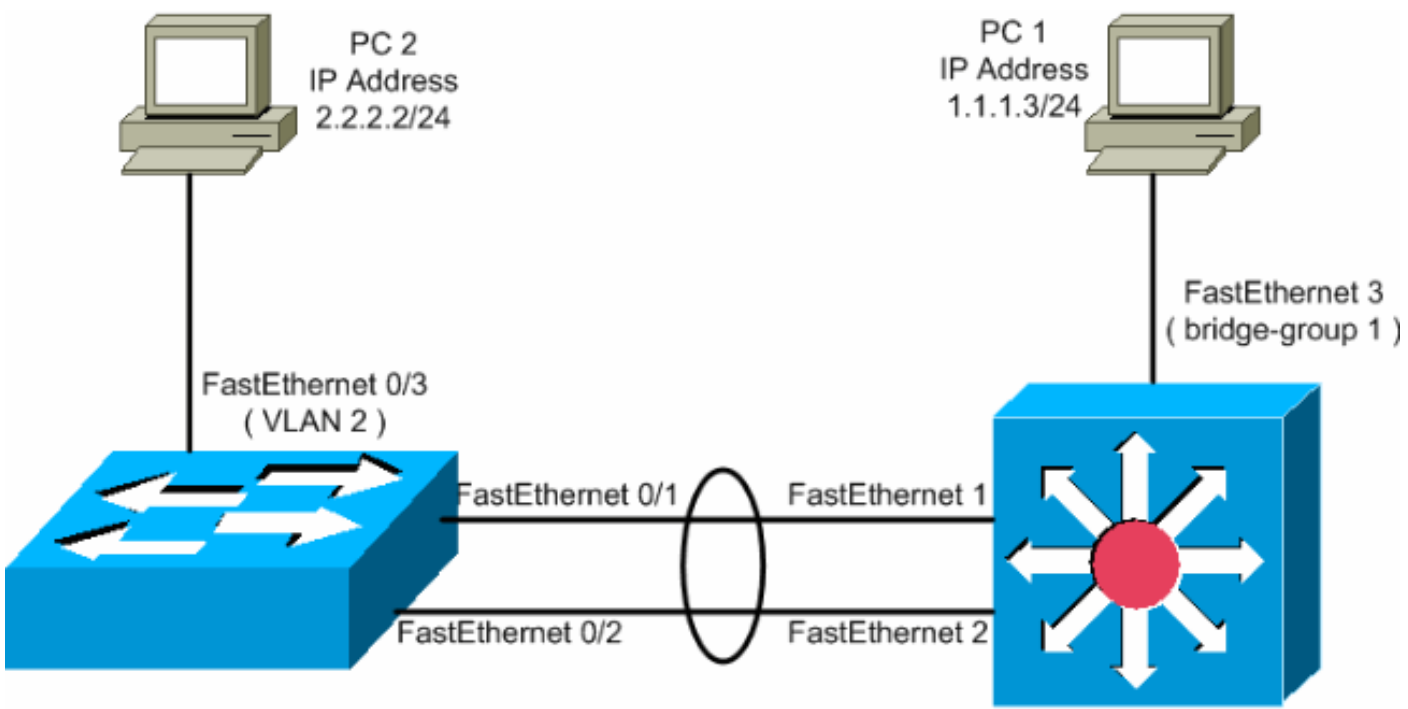

Catalyst 2950 Switch

Catalyst 2948G-L3 Switch

## <u>구성</u>

이 문서에서는 아래 표시된 구성을 사용합니다.

- <u>Catalyst 2948G-L3</u>
- <u>Catalyst 2950</u>

### Catalyst 2948G-L3

2948G-L3#**show run** 

!--- The following configuration shows how to configure Catalyst 2948G-L3 !--- for bridging and connect to a Catalyst 2950 with 802.10 trunking !--- over EtherChannel. For configuring interVLAN-routing on Catalyst !--- 2948G-L3, refer to Catalyst 2948G-L3 Sample Configurations. Building configuration... Current configuration: ! ! version 12.0 no service pad service timestamps debug uptime service timestamps log datetime no service password-encryption ! hostname 2948G-L3 ! ! ip subnet-zero ! !--- Enable IRB when routing between different !--- bridge groups is needed. bridge irb ! !--- Configure a logical interface for the EtherChannel. interface Port-channell no ip address no ip directedbroadcast hold-queue 300 in ! !--- Create a subinterface for each VLAN on the port channel. ! interface Portchannel1.1 !--- Specify the encapsulation and VLAN number. encapsulation dot1Q 1 no ip redirects no ip directed-broadcast !--- Add the subinterface to the appropriate bridge group. !--- All the interfaces (and subinterfaces) that belong to the !--- same VLAN (network or subnet) should be configured to fall !--- in the same bridge group. bridge-group 1 ! !--- Configure a subinterface for the second VLAN. !--- This procedure must be repeated for every VLAN. ! interface Portchannel1.2 encapsulation dot1Q 2 no ip redirects no ip

directed-broadcast bridge-group 2 ! !--- Configure a subinterface for the native VLAN. ! interface Portchannel1.99 encapsulation dot1Q 99 native no ip redirects no ip directed-broadcast !--- Note in this case you do not put any bridge group !--- statements under this subinterface. A dummy VLAN has been chosen !--- as the native VLAN on which you do not put any traffic, !--- so there is no need to have this routed. ! interface FastEthernet1 no ip address no ip directedbroadcast !--- Configure the port to channel 1. channelgroup 1 ! interface FastEthernet2 no ip address no ip directed-broadcast !--- Configure the port to channel 1. channel-group 1 ! interface FastEthernet3 no ip address no ip directed-broadcast !--- The device connected on this interface belongs !--- to the same subnet (VLAN 1) as subinterface 1 on !--- the port channel, so this interface has to be added to !--- bridge-group 1. bridge-group 1 ! !--- If there are any other interfaces that belong to !--- the same VLAN (subnet), they all have to be added to !--- the respective bridge group. ( .... Output is suppressed) ! ! ! a routed interface for bridge-group 1 interface BVI1 ip address 1.1.1.1 255.255.255.0 no ip directed-broadcast no ip route-cache cef ! ! a routed interface for bridge-group 2 interface BVI2 ip address 2.2.2.1 255.255.255.0 no ip directedbroadcast no ip route-cache cef ! ip classless ! ! bridge 1 protocol ieee command enables bridging using the IEEE 802.1d spanning-tree bridge 1 protocol ieee ! The bridge 1 route ip command specifies that IP will be routed bridge 1 route ip ! bridge 2 protocol ieee command enables bridging using the IEEE 802.1d spanningtree bridge 2 protocol ieee ! bridge 2 route ip command specifies that IP will be routed bridge 2 route ip ! line con 0 transport input none line aux 0 line vty 0 4 login ! end

#### Catalyst 2950

```
5-2950-24##show run
Building configuration...
Current configuration : 1986 bytes
version 12.1
no service single-slot-reload-enable
no service pad
service timestamps debug uptime
service timestamps log uptime
no service password-encryption
1
hostname 5-2950-24#
1
!--- VLAN 2 is created for this lab set up, !--- and
VLAN 1 is created by default. vlan 2 ip subnet-zero !---
For information on VTP, refer to !--- <u>Understanding and</u>
Configuring VLAN Trunk Protocol (VTP) vtp domain cisco
vtp mode transparent ! spanning-tree extend system-id !
!--- A logical port-channel interface is automatically
created !--- when ports are grouped into a channel
group. ! interface Port-channel1 !--- The switchport
trunk native vlan 99 command is !--- issued on the Fast
```

```
Ethernet interface.
switchport trunk native vlan 99
!--- The switchport mode trunk command is !--- issued on
the Fast Ethernet interface.
switchport mode trunk
!-- The switchport nonegotiate command is !--- issued on
the Fast Ethernet interface.
switchport nonegotiate
no ip address
flowcontrol send off
interface FastEthernet0/1
!--- Configure the port to be in trunking mode.
switchport mode trunk !--- Configure a dummy VLAN as the
native VLAN. !--- For this example, VLAN 99 is used.
switchport trunk native vlan 99 !--- Disable the DTP
negotiation on this interface !--- (the Catalyst 2948G-
L3 switch does not support these frames). switchport
nonegotiate no ip address !--- Configure the port to
channel without PAgP. channel-group 1 mode on !
interface FastEthernet0/2 !--- Configure the port to be
in trunking mode. switchport mode trunk !--- Configure a
dummy VLAN as the native VLAN. !--- For this example,
VLAN 99 is used. switchport trunk native vlan 99 !---
Disable the DTP negotiation on this interface !--- (the
Catalyst 2948G-L3 switch does not support these frames).
switchport nonegotiate no ip address !--- Configure the
port to channel without PAgP. channel-group 1 mode on !
interface FastEthernet0/3 !--- The PC2 on this interface
belongs to VLAN 2. switchport access vlan 2 switchport
mode access no ip address !--- On the userports, enable
portfast to increase !--- the STP convergence time.
spanning-tree portfast ! ( .... Output is suppressed) !
interface Vlan1 ip address 1.1.1.2 255.255.255.0 no ip
route-cache ! ip http server ! ! line con 0 line vty 5
15 ! end
```

# <u>다음을 확인합니다.</u>

이 섹션에서는 컨피그레이션이 제대로 작동하는지 확인하는 데 사용할 수 있는 정보를 제공합니다.

일부 show 명령은 <u>출력 인터프리터 툴 에서 지원되는데(등록된 고객만), 이 툴을 사용하면</u> show 명 령 출력의 분석 결과를 볼 수 있습니다.

### show commands for Catalyst 2950

다음 show 명령은 아래 출력과 같이 Catalyst 2950 스위치의 컨피그레이션을 확인합니다.

5--2950--24##show vlan

 VLAN Name
 Status
 Ports

 1
 default
 active
 Fa0/4, Fa0/5, Fa0/6, Fa0/7

 Fa0/8, Fa0/9, Fa0/10, Fa0/11
 Fa0/12, Fa0/13, Fa0/14, Fa0/15

| 2<br>1002<br>1003<br>1004<br>1005                               | VLAN0<br>fddi-<br>token<br>fddin<br>trnet                                    | 002<br>default<br>-ring-defau<br>et-default<br>-default                                                                                           | lt                                                                                                    |                                                                                                    | act<br>act<br>act<br>act                                                               | Fa<br>Fa<br>ive Fa<br>ive<br>ive<br>ive<br>ive | 0/16,<br>0/20,<br>0/24,<br>0/3 | Fa0/17, 1<br>Fa0/21, 1<br>Gi0/1, G | Fa0/18,<br>Fa0/22,<br>i0/2 | Fa0/19<br>Fa0/23           |
|-----------------------------------------------------------------|------------------------------------------------------------------------------|----------------------------------------------------------------------------------------------------|----------------------------------------------------------------------------------------------------|----------------------------------------------------------------------------------------------------|----------------------------------------------------------------------------------------|------------------------------------------------|--------------------------------|------------------------------------|----------------------------|----------------------------|
| VLAN                                                            | Туре                                                                         | SAID                                                                                                    | MTU                                                                                                    | Parent                                                                                                    | RingNo                                                                                 | BridgeNo                                       | Stp                            | BrdgMode                           | Transl                     | Trans2                     |
| 1<br>2<br>1002<br>1003<br>1004<br>1005<br>Remot                 | enet<br>enet<br>fddi<br>tr<br>fdnet<br>trnet                                 | 100001<br>100002<br>101002<br>101003<br>101004<br>101005<br>N VLANS                                                                               | 1500<br>1500<br>1500<br>1500<br>1500<br>1500                                                                                                    | -<br>-<br>-<br>-<br>-                                                                                            |                                                                                        | -<br>-<br>-<br>-<br>-                          | -<br>-<br>-<br>ieee<br>ibm     | -                                  | 0<br>0<br>0<br>0<br>0<br>0 | 0<br>0<br>0<br>0<br>0<br>0 |
| Prima                                                           | ary Se                                                                       | condary Type                                                                                                    | e                                                                                                    |                                                                                                    | Ports                                                                                  |                                                |                                |                                    |                            |                            |
| Port<br>Pol<br>Port<br>Pol                                      |                                                                              | Vlans allow<br>1-4094<br>Vlans allow<br>1-2                                                                                                    | ed on t                                                                                                    | trunk<br>active                                                                                                  | in mana                                                                                | agement d                                      | omain                          |                                    |                            |                            |
| Port<br>Pol                                                     |                                                                              | Vlans in spa<br>1-2                                                                                                    | anning                                                                                                    | tree fo                                                                                                    | orwardiı                                                                               | ng state                                       | and no                         | ot pruned                          |                            |                            |
| 5-295<br>Port-<br>Har<br>MTU<br>Enc<br>Ful<br>inp<br>Mem<br>ARP | 0-24#<br>chann<br>dware<br>1500<br>relia<br>apsul<br>1-dup<br>but fl<br>bers | #show inter<br>ell is up,<br>is EtherCha<br>bytes, BW<br>bility 255/2<br>ation ARPA,<br>lex, 100Mb/2<br>bw-control<br>in this chan<br>: ARPA, ARP | face particular for the factor of the factor of the factor | ort-chan<br>rotocol<br>address<br>Kbit, I<br>xload 1,<br>ack not<br>, output<br>Fa0/1 Fa<br>ut 04:00<br>ut 00:00 | nnel 1<br>is up<br>bLY 1000<br>/255, r:<br>set<br>t flow-(<br>a0/2<br>0:00<br>0:00, or | 05.7428.0<br>) usec,<br>kload 1/2<br>control i | e02 (1<br>55<br>s off          | oia 0005.                          | 7428.0e                    | 02)                        |

0 output errors, 0 collisions, 1 interface resets 0 babbles, 0 late collision, 0 deferred 0 lost carrier, 0 no carrier, 0 PAUSE output

0 output buffer failures, 0 output buffers swapped out

5-2950-24#**#show interface port-channel 1 switchport** 

Name: Pol Switchport: Enabled Administrative Mode: trunk Operational Mode: trunk Administrative Trunking Encapsulation: dotlq Operational Trunking Encapsulation: dotlq Negotiation of Trunking: Off Access Mode VLAN: 1 (default) Trunking Native Mode VLAN: 99 (Inactive) Administrative private-vlan host-association: none Administrative private-vlan mapping: none Operational private-vlan: none Trunking VLANs Enabled: ALL Pruning VLANs Enabled: 2-1001

Protected: false

Voice VLAN: none (Inactive) Appliance trust: none

### 5-2950-24##**show cdp neighbors**

Capability Codes: R - Router, T - Trans Bridge, B - Source Route Bridge S - Switch, H - Host, I - IGMP, r - Repeater

| Device ID  | Local Intrfce | Holdtme | Capability | Platform | Port ID      |
|------------|---------------|---------|------------|----------|--------------|
| 5-2948G-L3 | Fas 0/1       | 144     | RΤ         | Cat2948G | Port-channel |
| 5-2948G-L3 | Fas 0/2       | 178     | RΤ         | Cat2948G | Fas 2        |
| 5-2948G-L3 | Fas 0/1       | 178     | RΤ         | Cat2948G | Fas 1        |

#### PC2#ping 1.1.1.3

Type escape sequence to abort. Sending 5, 100-byte ICMP Echos to 1.1.1.3, timeout is 2 seconds: !!!!! Success rate is 100 percent (5/5), round-trip min/avg/max = 4/4/4 ms

### show commands for Catalyst 2948G-L3

다음 show 명령은 아래 출력과 같이 Catalyst 2948-L3 스위치의 컨피그레이션을 확인합니다.

```
5-2948G-L3#show interfaces port-channel 1
Port-channel1 is up, line protocol is up
Hardware is FEChannel, address is 0001.43ff.1407 (bia 0000.0000.0000)
MTU 1500 bytes, BW 200000 Kbit, DLY 100 usec, rely 255/255, load 1/255
Encapsulation ARPA, loopback not set, keepalive set (10 sec)
Half-duplex, Unknown Speed, Media type unknown
ARP type: ARPA, ARP Timeout 04:00:00
No. of active members in this channel: 2
Member 0 : FastEthernet1
Member 1 : FastEthernet2
Last input 00:00:00, output 00:00:00, output hang never
```

Last clearing of "show interface" counters never Queueing strategy: fifo Output queue 0/40, 0 drops; input queue 0/300, 0 drops 5 minute input rate 2000 bits/sec, 4 packets/sec 5 minute output rate 1000 bits/sec, 1 packets/sec 27033 packets input, 2083710 bytes, 0 no buffer Received 6194 broadcasts, 0 runts, 0 giants, 0 throttles 0 input errors, 0 CRC, 0 frame, 0 overrun, 0 ignored, 0 abort 0 watchdog, 0 multicast 0 input packets with dribble condition detected 12808 packets output, 1945983 bytes, 0 underruns 0 output errors, 0 collisions, 0 interface resets 0 babbles, 0 late collision, 0 deferred 0 lost carrier, 0 no carrier 0 output buffer failures, 0 output buffers swapped out 5-2948G-L3#show vlan Virtual LAN ID: 1 (IEEE 802.1Q Encapsulation) vLAN Trunk Interfaces: GigabitEthernet49 GigabitEthernet50.1 Port-channel1.1 This is configured as native Vlan for the following interface(s) : GigabitEthernet49 GigabitEthernet50 Protocols Configured: Address: Received: Transmitted: 10.10.10.1 0 TP Bridging Bridge Group 1 3418 Virtual LAN ID: 2 (IEEE 802.1Q Encapsulation)

vLAN Trunk Interfaces: GigabitEthernet50.2 Port-channel1.2

| Protocols Configured: | Address:       | Received: | Transmitted |
|-----------------------|----------------|-----------|-------------|
| IP                    | 20.20.20.1     | 0         | 0           |
| Bridging              | Bridge Group 2 | 3952      | 9           |

0

5

Virtual LAN ID: 21 (IEEE 802.1Q Encapsulation)

vLAN Trunk Interface: GigabitEthernet49.1

Protocols Configured: Address: Received: Transmitted:

Virtual LAN ID: 99 (IEEE 802.10 Encapsulation)

vLAN Trunk Interface: Port-channel1.99

This is configured as native Vlan for the following interface(s) : Port-channel1

Received: Transmitted: Protocols Configured: Address:

#### 5-2948G-L3#show spanning-tree

Bridge group 1 is executing the IEEE compatible Spanning Tree protocol Bridge Identifier has priority 32768, address 0001.43ff.1409 Configured hello time 2, max age 20, forward delay 15 We are the root of the spanning tree

Topology change flag not set, detected flag not set Times: hold 1, topology change 35, notification 2 hello 2, max age 20, forward delay 15 Timers: hello 0, topology change 0, notification 0 bridge aging time 300

Port 6 (FastEthernet3) of Bridge group 1 is forwarding Port path cost 19, Port priority 128 Designated root has priority 32768, address 0001.43ff.1409 Designated bridge has priority 32768, address 0001.43ff.1409 Designated port is 6, path cost 0 Timers: message age 0, forward delay 0, hold 0 BPDU: sent 4107, received 2

Port 58 (Port-channell.1 DOT1Q) of Bridge group 1 is forwarding Port path cost 12, Port priority 128 Designated root has priority 32768, address 0001.43ff.1409 Designated bridge has priority 32768, address 0001.43ff.1409 Designated port is 58, path cost 0 Timers: message age 0, forward delay 0, hold 0 BPDU: sent 5240, received 502

Bridge group 2 is executing the IEEE compatible Spanning Tree protocol Bridge Identifier has priority 32768, address 0000.0c00.d08c Configured hello time 2, max age 20, forward delay 15 Current root has priority 0, address 0010.0db1.804f Root port is 59 (Port-channel1.2), cost of root path is 50 Topology change flag not set, detected flag not set Times: hold 1, topology change 35, notification 2 hello 2, max age 20, forward delay 15 Timers: hello 0, topology change 0, notification 0 bridge aging time 300

Port 59 (Port-channell.2 DOT1Q) of Bridge group 2 is forwarding Port path cost 12, Port priority 128 Designated root has priority 0, address 0010.0db1.804f Designated bridge has priority 32770, address 0005.7428.0e00 Designated port is 65, path cost 38 Timers: message age 3, forward delay 0, hold 0 BPDU: sent 1790, received 3964

#### PC1#ping 2.2.2.2

Type escape sequence to abort. Sending 5, 100-byte ICMP Echos to 2.2.2.2, timeout is 2 seconds: !!!!! Success rate is 100 percent (5/5), round-trip min/avg/max = 4/4/4 ms

## <u>문제 해결</u>

현재 이 컨피그레이션에 사용할 수 있는 특정 문제 해결 정보가 없습니다.

## 관련 정보

- <u>VTP(VLAN Trunk Protocol) 이해 및 구성</u>
- <u>Catalyst 2948G-L3 샘플 구성</u>
- <u>스위치 제품 지원</u>

• <u>LAN 스위칭 기술 지원</u> • <u>기술 지원 및 문서 – Cisco Systems</u>